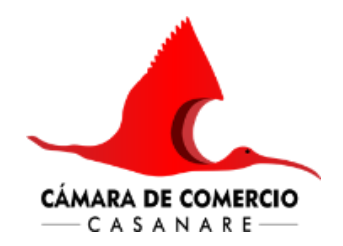

## <u>CREACIÓN DE USUARIO VIRTUAL.</u>

## PASO A PASO CREACIÓN USUARIO VIRTUAL:

- Ingresa a nuestra sitio web: <u>https://cccasanare.co/</u>
- Opción servicios en línea.
- Clic en : SII (sistema integrado de información) REGISTRARSE.
- 1. Ingresa a la opción "Registrarse", donde encontrará la verificación de identidad. Selecciona el tipo y número de identificación de la persona natural que estará registrada ante la Cámara de Comercio. Luego, acepta las políticas de tratamiento de datos y los términos y condiciones para continuar.
- 2. El sistema solicitara información de la persona a registrar -continuar.
- 1. Posteriormente el sistema generará cinto (5) preguntas de seguridad. Para ello contara con dos oportunidades.
- 2. Una vez respondidas y validadas correctamente las preguntas de seguridad, la Cámara de Comercio enviará un correo electrónico que deberá confirmar. Para ello, deberá activar las credenciales ubicadas en la parte superior de la contraseña. De esta manera, podrá acceder al Sistema Integrado de Información (SII).

**NOTA:** Todos nuestros tramites los podrá realizar de manera virtual a través del siguiente enlace: <u>https://cccasanare.co/servicios-en-linea/</u> opción- SII (sistema integrado de información) – registrarse y radica su solicitud o de manera presencial en cualquiera de nuestras sedes, donde le colaborarán con todo el proceso de inscripción.(video instructivo de creación de usuario <u>https://www.youtube.com/watch?v=ePiFPJSgXVI</u>),consulte el estado de su tramite <u>https://serviciosvirtuales.cccasanare.co/proceso/estadoradicado/</u>

Sede Principal: (+57) 3102787171 / 3143537634 / 3102883562 / 3213997609 / 3133968563 / 3232761207 / 3143557841 / 3102883530 / 3103581058 / 3203765960 / 3102883631 / 3133954386 / 3204690815 / 3105871689 Carrera 29 No. 14 – 49 Yopal – Casanare, Aguazul: (+57) 3144841769 Carrera15 No. 7A – 15, Villanueva: (+57) 3107990088 Carrera 13 No. 8 – 24, Orocué: (+57) 3212292479 Carrera 8 No. 05 - 02 Paz de Ariporo: (+57) 3107990097 Calle 9 No. 6 – 51/57, Tauramena: (+57) 3213990145 Carrera 13 No. 6 – 81, Trinidad: (+57) 3108072895 Calle 6 No. 4 - 39 Maní: (+57) 3108097536 Carrera 4 No. 17-55, Monterrey: (+57) 3108056988 Calle 16 No. 7 - 43

www.cccasanare.co

CÁMARA DE COMERCIO DE CASANARE